CF\_Reporte de Variación al Capital

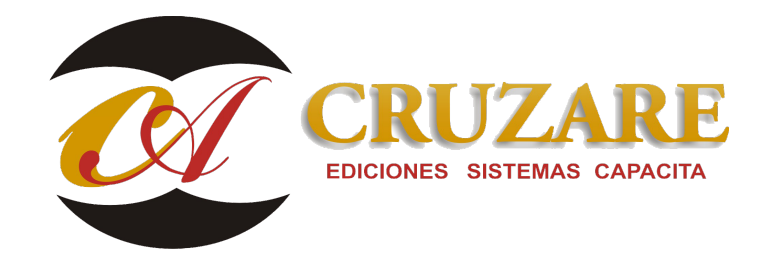

# 001304 CF\_Reporte de Variación al Capital

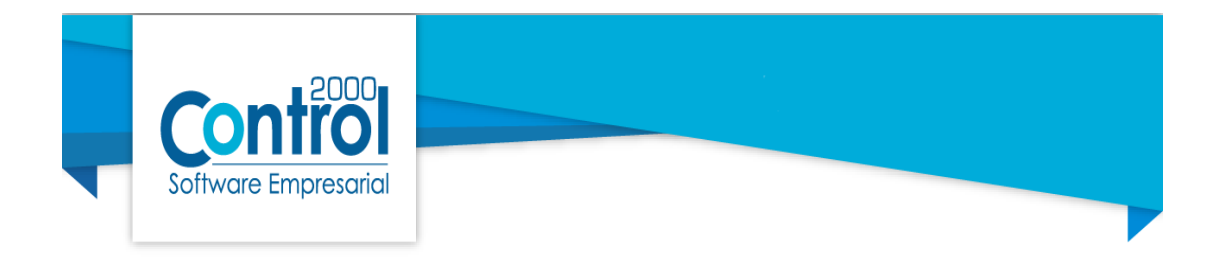

### Reporte de variaciones al capital

El reporte de variación de capital puede ser emitido por Contafiscal de dos formas diferentes una usando los movimientos de capital y la otra directamente desde las pólizas, para lo cual es muy importante que al capturar en pólizas se revise previamente que en las cuentas se tenga un código agrupador ya que es necesario para esta alternativa.

## 1.- Reporte de Variación por Movimientos en el capital

El sistema es capaz de realizar el reporte desde la alimentación de sus movimientos de capital.

Nota: Para sacar el reporte de esta forma, es necesario crear grupos de cuentas de capital desde los parámetros de la empresa, para realizar este proceso favor de apoyarse en la guía de ayuda <u>1303 Creación de grupos de cuentas Contafiscal</u>

Utilidades, Perdidas y Otros Movimientos al Capital.

Para realizar la captura de las Utilidades de cada ejercicio Fiscal ingrese al menú Contable – Utilidades.

CF\_Reporte de Variación al Capital

| Aplicaciones Ejercicio Utilidades     |
|---------------------------------------|
| Relación Apl. Traspaso Pérdidas       |
| Otros Movs.                           |
| Documentos 🛪 Término 🖪 Mov. Capital 🚱 |
|                                       |

En la siguiente ventana haga clic en la parte inferior en el signo de +

| CF Utilidade | s Acum  | uladas ( | Conta  | bles y Fi | scales ) |   |          |         | × |
|--------------|---------|----------|--------|-----------|----------|---|----------|---------|---|
| Generales    | Detalle |          |        |           |          |   |          |         |   |
| EJERCICIO    | Mes Ini | Mes Fin  | Titulo | Importe   | ISR      |   | ISR Pag. | Ext PTU | č |
| L            |         |          |        |           |          |   |          |         |   |
|              |         |          |        |           |          |   |          |         | ? |
|              |         |          |        |           |          |   |          |         | - |
|              |         |          |        |           |          |   |          |         | _ |
|              |         |          |        |           |          |   |          |         |   |
|              |         |          |        |           |          |   |          |         |   |
|              |         |          |        |           |          |   |          |         |   |
|              |         |          |        |           |          |   |          |         |   |
| <            |         |          |        |           |          |   |          | >       |   |
| × ×          | 1       | >        | 20     | +         | -        | • | 1        | - 8     |   |

En la ventana que aparece a continuación seleccione el ejercicio a capturar (aparecerán enlistados todos los ejercicios desde la fecha de constitución de la empresa) proceda a colocar los datos correspondientes.

Guarde cambios con paloma negra que se encuentra en la parte inferior.

Si requiere capturar la utilidad fiscal de otro ejercicio, haga clic en el signo de más.

| CF Utilidades Acumuladas ( Contal             | bles y Fiscales ) |          |   | × |
|-----------------------------------------------|-------------------|----------|---|---|
| Generales Detaile                             |                   |          |   |   |
| Ejercicio                                     | 2007 🗸            |          |   | × |
| Mes Inicial                                   | 1 ~ ~             |          |   | 2 |
| Mes final                                     | 12 🔍 🗸            |          |   | - |
| Resultado fiscal                              | 890,000.00        |          |   |   |
| ISR                                           | 70,000.00         |          |   |   |
| ISR Pagado en el extranjero<br>no acreditable | 0.00              |          |   |   |
| PTU del ejercicio                             | 0.00              |          |   |   |
| PTU pagada                                    | 0.00              |          |   |   |
| No deducibles                                 | 0.00              |          |   |   |
| Utilidad derivada de ingresos<br>exentos      | 0.00              |          |   |   |
| Utilidad Contable                             | 150,000.00        |          |   |   |
|                                               | • • 4             | <b>~</b> | × |   |

Es importante que aquellos ejercicios fiscales en los que hubo pérdida sean también creados en ceros porque el sistema lo requiere así. Al terminar tendremos una relación de todos los ejercicios con sus datos.

CF\_Reporte de Variación al Capital

| E | JERCIC | Mes Ini | Mes Fin | Titulo | Importe      | ISR        | ISR Pag. Ext | PTU       | PTU Ded   | PTU No Ded. | REFIPRES | Utl Cooperativa | Utl Contable | ^ |
|---|--------|---------|---------|--------|--------------|------------|--------------|-----------|-----------|-------------|----------|-----------------|--------------|---|
|   | 2005   | 1       | 12      | 0      | 23,000.00    | 18,000.00  | 0.00         | 0.00      | 0.00      | 0.00        | 0.00     | 0.00            | 50,000.00    |   |
|   | 2006   | 1       | 12      | 0      | 53,000.00    | 22,000.00  | 0.00         | 0.00      | 0.00      | 0.00        | 0.00     | 0.00            | 65,000.00    |   |
|   | 2007   | 1       | 12      | 0      | 890,000.00   | 70,000.00  | 0.00         | 0.00      | 0.00      | 0.00        | 0.00     | 0.00            | 150,000.00   |   |
|   | 2008   | 1       | 12      | 0      | 0.00         | 0.00       | 0.00         | 0.00      | 0.00      | 0.00        | 0.00     | 0.00            | 0.00         |   |
|   | 2009   | 1       | 12      | 0      | 200,000.00   | 100,000.00 | 0.00         | 0.00      | 0.00      | 0.00        | 0.00     | 0.00            | 296,000.00   |   |
|   | 2010   | 1       | 12      | 0      | 1,000,000.00 | 89,000.00  | 0.00         | 25,000.00 | 25,000.00 | 0.00        | 0.00     | 0.00            | 950,000.00   |   |
|   | 2011   | 1       | 12      | 0      | 865,000.00   | 56,000.00  | 0.00         | 0.00      | 0.00      | 0.00        | 0.00     | 0.00            | 930,000.00   |   |
|   | 2012   | 1       | 12      | 0      | 865,000.00   | 57,000.00  | 0.00         | 0.00      | 0.00      | 0.00        | 0.00     | 0.00            | 910,000.00   |   |
|   | 2013   | 1       | 12      | 0      | 870,000.00   | 75,000.00  | 0.00         | 0.00      | 0.00      | 0.00        | 0.00     | 0.00            | 800,000.00   |   |
|   | 2014   | 1       | 12      | 0      | 720,000.00   | 50,000.00  | 0.00         | 0.00      | 0.00      | 0.00        | 0.00     | 0.00            | 780,000.00   |   |
|   | 2015   | 1       | 12      | 0      | 650,000.00   | 520,000.00 | 0.00         | 0.00      | 0.00      | 0.00        | 0.00     | 0.00            | 700,000.00   |   |
|   | 2016   | 1       | 12      | 0      | 780,000.00   | 620,000.00 | 0.00         | 0.00      | 0.00      | 0.00        | 0.00     | 0.00            | 800,000.00   |   |
|   | 2017   | 1       | 12      | 0      | 895,000.00   | 78,600.00  | 0.00         | 0.00      | 0.00      | 0.00        | 0.00     | 0.00            | 960,000.00   |   |

Para la captura de las pérdidas fiscales ingrese dentro del mismo menú de cada ejercicio Fiscal ingrese al menú Contable – Pérdidas.

|            | Contafiscal 2000 -Firebird Red Versión 5.0 - EMPRESA CURSO AVANZADO CFW SA DE C |                 |          |                |              |             |               |           |                |  |
|------------|---------------------------------------------------------------------------------|-----------------|----------|----------------|--------------|-------------|---------------|-----------|----------------|--|
| CFZ        | Principal                                                                       | Contable        | Fiscal   | Reportes       | Utilerías    |             |               |           |                |  |
| Tipos de P | óliza Sub Concep                                                                | tos Socios      | Catálogo | Presupuestos 👻 | Plantillas   | Utilerías 👻 | Aplicaciones  | Ejercicio | Utilidades     |  |
| Rubro      | s Razones                                                                       | Agentes         | Saldos   | Utilerías 👻    | Término      | Reembolsos  | Relación Apl. | Traspaso  | Pérdidas       |  |
| Concept    | tos Macros                                                                      | Conc. de reemb. | R.F.C.   |                | Conciliación |             |               |           | Otros Movs.    |  |
|            | Catálogos                                                                       | 5               | Cu       | entas 🖪        | Póliz        | tas 🖪       | Documentos n  | Término 🖪 | Mov. Capital 😼 |  |
|            |                                                                                 |                 |          |                |              |             |               |           |                |  |

A continuación, seleccione el ejercicio en donde obtuvo la pérdida. Si en ejercicios posteriores obtuvo Utilidades, coloque la cantidad que amortizará esa pérdida dentro del ejercicio fiscal:

| Pérdidas Acumuladas ( Contables y Fiscales )                                                                                                    | ×     |
|----------------------------------------------------------------------------------------------------|-------|
| Generales Detalle                                                                                                    |       |
| Ejercicio       2008         Mes inicial del ejercicio       1         Pérdida Fiscal \$       50,000.00         Amortizaciones de esta pérdida         2009       50000         2014       2014         2010       2015         2011       2016         2012       2017         2013       2013 | ✓ × ? |
| Pérdida Contable \$ 75,000.00                                                                                                    |       |
|                                                                                                    |       |

Para capturar otros movimientos al capital ingrese al menú Fiscal -Otros Movs.

|            | <b>V•</b> ••)•       |                 |          | Contafisc      | al 2000 -Firebir | d Red Versión 5 | 5.0 - EMPRESA CU | IRSO AVANZAI | DO CFW SA DE C |
|------------|----------------------|-----------------|----------|----------------|------------------|-----------------|------------------|--------------|----------------|
| CFZ        | Principal            | Contable        | Fiscal   | Reportes       | Utilerías        |                 |                  |              |                |
| Tipos de l | Póliza Sub Conceptos | Socios          | Catálogo | Presupuestos + | Plantillas       | Utilerías 🗸     | Aplicaciones     | Ejercicio    | Utilidades     |
| Rubro      | s Razones            | Agentes         | Saldos   | Utilerías 👻    | Término          | Reembolsos      | Relación Apl.    | Traspaso     | Pérdidas       |
| Concep     | tos Macros           | Conc. de reemb. | R.F.C.   |                | Conciliación     |                 |                  |              | Otros Movs.    |
|            | Catálogos            | <b>n</b>        | Cue      | entas n        | Pólia            | tas 🖪           | Documentos n     | Término n    | Mov. Capital 🐨 |
|            |                      |                 |          |                |                  |                 |                  |              |                |

En la parte inferior de la ventana, haga clic en el signo de +.

Seleccione el ejercicio al que corresponde y el mes en el que se efectuó la aportación, así como el concepto por el que se hizo el movimiento.

Guarde cambios con paloma verde.

| <b>CF</b> Movimientos a                                                | las Cuentas de Capital ( Contables y Fisca                             |   |   | ×                                |
|------------------------------------------------------------------------|------------------------------------------------------------------------|---|---|----------------------------------|
| Generales Detallo<br>Ejercicio<br>Mes<br>Tipo de Movimiento<br>Importe | 2017 V<br>1 V<br>1.Aportaciones y Primas Pagados (+ CUCA)<br>23,500.00 |   | ~ | <ul> <li>✓</li> <li>?</li> </ul> |
| Z <                                                                    |                                                                        | ~ | × |                                  |

Al finalizar la captura, aparecerá los registros de cada uno de los movimientos obtenidos en los ejercicios fiscales.

| enerales  | Detalle   |         |                               |        |         |     |   |
|-----------|-----------|---------|-------------------------------|--------|---------|-----|---|
| ostrar Mo | vimientos | de :    |                               |        |         |     |   |
| ) CUCA    |           |         | O Capital S                   | Social |         |     |   |
| ) CUFIN   |           |         | Todos                         |        |         |     |   |
| Afecta    | EJERCIC   | Mes Ini | Tipo Movimiento               | NATUR  | Importe | ISR | ^ |
| CUCA      | 2005      | 1       | Aportaciones y Primas Pagadas | +      | 12000   | 0   | - |
| CUCA      | 2007      | 1       | Aportaciones y Primas Pagadas | +      | 7000    | 0   |   |
| CUCA      | 2017      | 1       | Aportaciones y Primas Pagadas | +      | 23500   | 0   |   |
| CUFIN     | 2006      | 1       | Dividendos Cobrados           | +      | 5000    | 0   |   |
| CUFIN     | 2016      | 1       | Dividendos Cobrados           | +      | 15000   | 0   |   |

Para poder generar el reporte es necesario acceder al menú Reportes – Contables – Financieros – Edo. Variación Capital (Movs. Capital)

|           | آ • 🗹     | ∎•) •     |                 |                      | Conta          | afiscal 2000 -Fire | oird Red Versión 5               | .6 - CURSO AV | 'ANZADO SA DE | CV         |    |
|-----------|-----------|-----------|-----------------|----------------------|----------------|--------------------|----------------------------------|---------------|---------------|------------|----|
| CFZ       | Prir      | ncipal    | Contable        | Fiscal               | Reportes       | Utilerías          |                                  |               |               |            |    |
| Gener     | ales 👻    | Diario    | Acumulado       | Conceptos            | Base Impu      | esto Contable/Fis  | cal C/P 🗸                        | Registro      | Antigüedad    | Reporteado | or |
| Tablas Fi | iscales 👻 | Balanza   | Auxiliar        | - Presupuestos -     | Bases Fisca    | ales Activos       | <ul> <li>Auxiliar IVA</li> </ul> | Aplicaciones  | Conciliación  |            |    |
|           |           | Mayor     | Financieros     | 🖌 Reembolsos 🤸       | Gastos         | Determina          | •                                | Integración   |               |            |    |
| Catálo    | igos 🖪    |           | Balanc          | e                    |                | cales              | 5                                | Docum         | ientos n      | Otros      | 15 |
|           |           |           |                 |                      |                |                    |                                  |               |               |            | _  |
|           |           |           | Estado          | de Cambios           |                |                    |                                  |               |               |            |    |
| -         |           | 2000      | Produ           | cción                |                |                    |                                  |               |               |            |    |
|           | oni       | ΙΟΙ       | E <u>d</u> o.V  | ariaciones Capital ( | (Movs.capital) |                    |                                  |               |               |            |    |
| Soft      | ware Em   | presarial | Ed <u>o</u> , V | ariaciones Capital   | (Cod. agrupad  | lor)               |                                  |               |               |            |    |
| 5011      |           | presunar  | Estado          | Desglosado           |                |                    |                                  |               |               |            |    |
|           |           |           |                 |                      |                |                    |                                  |               |               |            |    |

CF\_Reporte de Variación al Capital

Al seleccionarlo solo tendremos que dar clic en la parte de palomita verde ya que el título del reporte lo propone el sistema o bien se puede modificar.

| tado de Variación de Capital Contable                         | ×        |
|---------------------------------------------------------------|----------|
| litulo del Reporte : Estado de Cambios en el Capital Contable |          |
|                                                               | la maria |

En esta parte queda a criterio del usuario, dependiendo si quiere el reporte con desglose o sin el mismo.

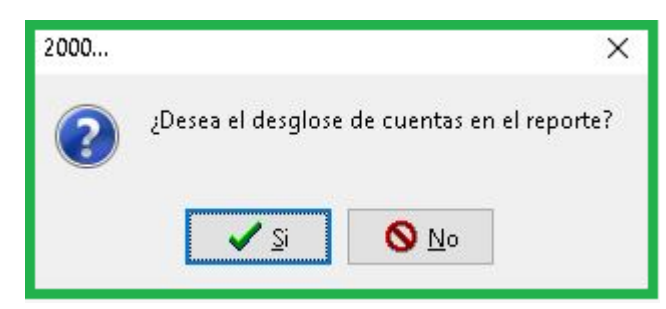

En el reporte podremos verificar la información previamente capturada en movimientos de capital.

|                             | Estado         | o de Cambios     | en el Capital  | Contable         |                     |  |
|-----------------------------|----------------|------------------|----------------|------------------|---------------------|--|
| Concepto                    | Capital Social | Utilidades Acum. | Pérdidas Acum. | Reservas Capital | Otras Ctas. Capital |  |
| Saldo Inicial del Ejercicio | 0.00           | 13,547,000.00    | 12,500.00      | 7,500.00         | -2,500.00           |  |
| Aportaciones                | 0.00           | 0.00             | 0.00           | 0.00             | 0.00                |  |
| Reembolsos                  | 0.00           | 0.00             | 0.00           | 0.00             | 0.00                |  |
| Dividendos Decretados       | 0.00           | 0.00             | 0.00           | 0.00             | 0.00                |  |
| sultado Integral Ejercicio  | 0.00           | 0.00             | -43,434,208.09 | 0.00             | 0.00                |  |
| Reservas                    | 0.00           | 0.00             | 0.00           | 0.00             | 0.00                |  |
| Otros Movimientos           | 0.00           | 0.00             | 0.00           | 0.00             | 0.00                |  |
| aldo al Final del Ejercicio | 0.00           | 13,547,000.00    | 43,446,708.09  | 7,500.00         | -2,500.00           |  |
| Saldo Contable              | 0.00           | 0.00             | 0.00           | 53,500.00        | 0.00                |  |
| Diferencia                  | 0.00           | 13,547,000.00    | 43,446,708.09  | -46,000.00       | -2.500.00           |  |

Nota: En la fila que marca como Saldo Contable es el único que el sistema jala de los grupos de las cuentas, es decir de las pólizas previamente capturadas con movimientos que afecten al capital, para ver la configuración de los grupos ver guía de ayuda <u>1303 Creación de grupos de cuentas Contafiscal</u>

También es importante comentar que la columna resultado integral del ejercicio, sale de previamente consultar el estado de resultados, para esto no debe de estar generada la póliza de termino.

#### 2.- Reporte de Variación por código agrupador

En este caso en específico es necesario tener creadas las pólizas con las afectaciones al capital, es importarte mencionar que se debe de verificar que las cuentas tengan asignado el código agrupador, ya que el sistema tomara la información directamente de las pólizas como se muestra en este ejemplo:

1.-

|                                           |      | Tipo 002 🕼     | ntila INGRES  | OS Número 000001 | Día 🚺 🛛 Mes Ener | o 📑        | Contabi | li <u>z</u> a 🔻            | D    | Au <u>x</u> . F | Folios                      | <b>(</b> | os.        | 8?   |
|-------------------------------------------|------|----------------|---------------|------------------|------------------|------------|---------|----------------------------|------|-----------------|-----------------------------|----------|------------|------|
| Descripción SALDOS INCIALES 🛛 🖓 Apl. Suma |      |                |               |                  | 0.00             |            |         | ]Asignar último(s) UUID(s) |      |                 | Trans. de la Partida $\sim$ |          | • ~        |      |
|                                           | Mov. | Cuenta [F5]    | T.C. Especial | Nombre           | Cargo            | Abono      | Trans.  | T.CP                       | M.CP | BI (FS          | Mov.Desg.                   | AOD      | F. Apl.    | IVA  |
| Γ                                         | 1    | 1102-0001-0001 | 0             | SALDOS INICIALES | 100,000.00       |            |         |                            |      | А               | No                          | A        | 01/01/2022 | 1 Si |
| Þ                                         | 2    | 3101-0001      | 0             | SALDOS INICIALES |                  | 100,000.00 |         |                            |      |                 | No                          |          |            | No   |
| Γ                                         |      |                |               |                  |                  |            |         |                            |      |                 |                             |          |            |      |

2.-

| Generales Detalle                  |               |                |               |                         |                      |                    |     |
|------------------------------------|---------------|----------------|---------------|-------------------------|----------------------|--------------------|-----|
| Tipo 002 🕞 Plantilia INGRESOS      | Número 000002 | Día 🚺 Mes Dici | embre 📅       | Contabili <u>z</u> a 🔻  | Au <u>x</u> . Folios | 🛃 Obs.             | ?   |
| Descripción RESERVA LEGAL          | 🗹 Apl, Suma   | 0.00 🗌 Aju     | ste anual 🗌 A | anual Asignar último(s) |                      | de la Partida 🛛 🗸  |     |
| Mov. Cuenta [F5] T.C. Especial Nom | bre           | Cargo          | Abono         | Trans. T.CP             | M.CP BI [F5] Mov.D   | esg. A o D F. Apl. | IVA |
| 1 1103-0003 0 RES                  | ERVA LEGAL    | 53.500.00      | 1             |                         | No                   |                    | No  |
| > 2 3103-0001 0 RES                | ERVA LEGAL    |                | 53,500.00     |                         | No                   |                    | No  |
|                                    |               |                |               |                         |                      |                    |     |

Con estos dos ejemplos se muestra el reporte que podrán verificar en el apartado Reportes – Contables - Financieros – Edo. Variaciones Capital (Cod. Agrupador)

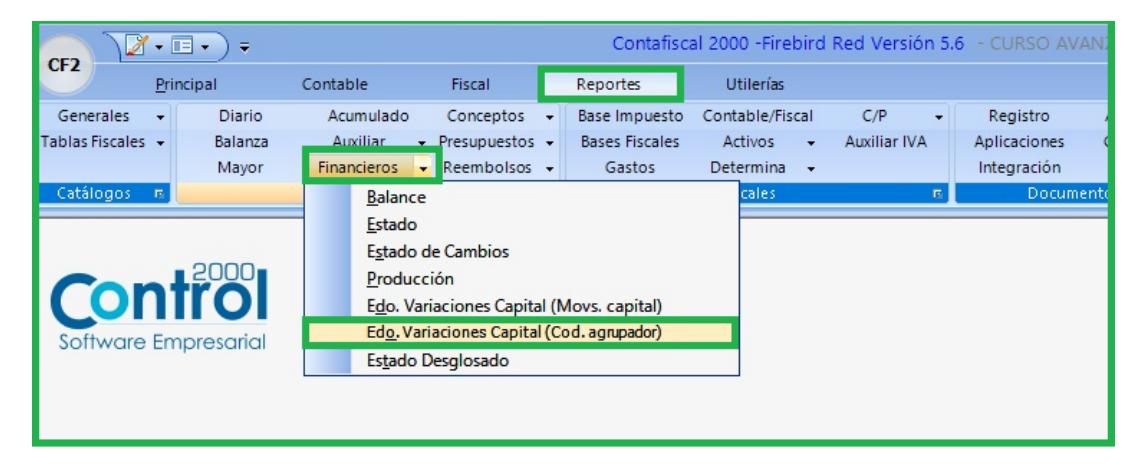

#### Donde le mostrará el resultado en forma de reporte que podrá verificar en pantalla

|                               | CURSO AVANZADO SA DE CV<br>EEM831020BM8<br>AV GUSTAVO BAZ NO. 47 3ER PISO COL,. XOCOYAHUALCO<br>Estados de Variación de Capital Contable |                     |        |        |                  |                       |                      |                  |                  |  |  |
|-------------------------------|----------------------------------------------------------------------------------------------------|---------------------|--------|--------|------------------|-----------------------|----------------------|------------------|------------------|--|--|
| CONCEPTO                      | CAPITAL<br>FIJO                                                                                                    | CAPITAL<br>VARIABLE | APORT. | PRIMAS | RESERVA<br>LEGAL | RES. EJE.<br>ANTERIOR | RESULT.<br>EJERCICIO | OTRAS<br>CUENTAS | TOTAL<br>CAPITAL |  |  |
| Saldo al 1º Enero 2021        | 0.00                                                                                                    | 0.00                | 0.00   | 0.00   | 0.00             | 0.00                  | 0.00                 | 0.00             | 0.00             |  |  |
| SALDOS INICIALES              | 100,000.00                                                                                                    | 0.00                | 0.00   | 0.00   | 0.00             | 0.00                  | 0.00                 | 0.00             | 100,000.00       |  |  |
| RESERVA LEGAL                 | 0.00                                                                                                    | 0.00                | 0.00   | 0.00   | 53 ,500.00       | 0.00                  | 0.00                 | 0.00             | 53,500.00        |  |  |
| Resultado del ejercicio 2022  | 0.00                                                                                                    | 0.00                | 0.00   | 0.00   | 0.00             | 0.00                  | -43,434,208.09       | 0.00             | -43,434,208.09   |  |  |
| Saldo al 31 de Diciembre 2022 | 100,000.00                                                                                                    | 0.00                | 0.00   | 0.00   | 53 ,500.00       | 0.00                  | 0.00                 | 0.00             | 153,500.00       |  |  |
|                               |                                                                                                    |                     |        |        |                  |                       |                      |                  |                  |  |  |

Nota: El nombre de las columnas desglosadas dependerá de cómo se tiene en el encabezado de pólizas ya que de ahí toma el nombre del concepto.

CF\_Reporte de Variación al Capital